| 1                                                                                                    | Login to my.whittier.edu                                                                                                    |                                                                                                    |         |  |  |  |  |  |  |  |
|----------------------------------------------------------------------------------------------------|----------------------------------------------------------------------------------------------------|----------------------------------------------------------------------------------------------------|---------|--|--|--|--|--|--|--|
| 2                                                                                                    | Click on the My Info tab.                                                                                                    |                                                                                                    |         |  |  |  |  |  |  |  |
| 3                                                                                                    | Click on the Budget Queries link.                                                                                                    |                                                                                                    |         |  |  |  |  |  |  |  |
|                                                                                                    | WHITTIER<br>COLLEGE MY.WHITTIER.EDU                                                                                                    |                                                                                                    |         |  |  |  |  |  |  |  |
|                                                                                                    | My Account<br>Content Layout<br>Portal Admin Vou are currently logged in.<br>E-mail Calenda                                                            |                                                                                                    |         |  |  |  |  |  |  |  |
|                                                                                                    | Home Academics Campus Life My Courses My Info                                                                                                    |                                                                                                    |         |  |  |  |  |  |  |  |
|                                                                                                    | Budget Queries                                                                                                    | Registration Tools     E       Registration Status     Look Up Classes       Add or Drop Classes     Change Class Options                                                                                                    | Self-Se |  |  |  |  |  |  |  |
|                                                                                                    |                                                                                                    | Employment Details                                                                                                    | Updat   |  |  |  |  |  |  |  |
| 4                                                                                                    | Select 'Department Budget re                                                                                                    | port', under saved query                                                                                                    |         |  |  |  |  |  |  |  |
|                                                                                                    |                                                                                                    |                                                                                                    |         |  |  |  |  |  |  |  |
|                                                                                                    | Budget Query by Account allows you to review budget information by a Specific FOAPAL/Index values, Specific Organization, All Organizations, Accounts. |                                                                                                    |         |  |  |  |  |  |  |  |
|                                                                                                    | Budget Query by Organizational Hierarchy allow<br>Year to Date by: Hierarchical Structure, Specif<br>Type, or Revenue Accounts.                        | hy allows you to review budget<br>3, Specific Funds, high-level Orga                                                                                                    |         |  |  |  |  |  |  |  |
|                                                                                                    | Create a New Query                                                                                                    | New Query                                                                                                    |         |  |  |  |  |  |  |  |
|                                                                                                    | Budget Status by Account                                                                                                    |                                                                                                    |         |  |  |  |  |  |  |  |
|                                                                                                    | Retrieve Existing Query Saved Query Retrieve Query                                                                                                    |                                                                                                    |         |  |  |  |  |  |  |  |
|                                                                                                    |                                                                                                    |                                                                                                    |         |  |  |  |  |  |  |  |
|                                                                                                    |                                                                                                    |                                                                                                    |         |  |  |  |  |  |  |  |
| 5                                                                                                    | 5 Click retrieve query                                                                                                    |                                                                                                    |         |  |  |  |  |  |  |  |
| 6                                                                                                    | Click on the Continue button.                                                                                                    |                                                                                                    |         |  |  |  |  |  |  |  |
| My Info Tab                                                                                                    |                                                                                                    |                                                                                                    |         |  |  |  |  |  |  |  |
| Information         Services         Officers         Aid           Search         Go         FGAC Policy exists |                                                                                                    |                                                                                                    |         |  |  |  |  |  |  |  |
|                                                                                                    |                                                                                                    |                                                                                                    |         |  |  |  |  |  |  |  |
| Select the Operating Ledger Data columns to display on the report.                                               |                                                                                                    |                                                                                                    |         |  |  |  |  |  |  |  |
|                                                                                                    | <ul> <li>☐ Adopted Budget</li> <li>☑ Year to Date</li> <li>☐ Budget Adjustment</li> <li>☑ Encumbrances</li> </ul>                                      | Year to Date         Description         Image: Comparison of the second second |         |  |  |  |  |  |  |  |
|                                                                                                    | Adjusted Budget Reservations                                                                                                    |                                                                                                    |         |  |  |  |  |  |  |  |
|                                                                                                    | ✓ Accounted Budget ✓ Available Balance<br>Save Query as:                                                                                               |                                                                                                    |         |  |  |  |  |  |  |  |
|                                                                                                    | Shared Continue                                                                                                    |                                                                                                    |         |  |  |  |  |  |  |  |
|                                                                                                    |                                                                                                    |                                                                                                    |         |  |  |  |  |  |  |  |
| 7                                                                                                    | Select Fiscal Year, Period, org                                                                                                    | anization, Fund                                                                                                    |         |  |  |  |  |  |  |  |

|   | You may select a                                                                                                    | ı Fiscal Period<br>d will be placed                                       | and Year to compare to<br>I next to the correspond                                                                           | the required Fiscal Per<br>ding comparison fiscal p | ic<br>De     |                   |           |  |  |  |
|---|----------------------------------------------------------------------------------------------------|---------------------------------------------------------------------------|----------------------------------------------------------------------------------------------------|-----------------------------------------------------|--------------|-------------------|-----------|--|--|--|
|   | that are retrieved<br>Fiscal year:<br>Comparison Fiscal y<br>Commitment Type:<br>Chart of Accounts<br>Fund<br>Organization<br>Grant<br>Account<br>Program<br>Include Revenue<br>Save Query as:<br>Shared<br>Submit Query | d will be placed<br>2008 ¥<br>None ¥<br>All<br>100000<br>1362<br>Accounts | d next to the correspond<br>Fiscal period:<br>Comparison Fisca<br>Index<br>Activity<br>Location<br>Fund Type<br>Account Type | ding comparison fiscal p<br>al period: None v<br>   | Je           |                   |           |  |  |  |
| 8 | Click on the                                                                                                    | Submit                                                                    | Query buttor                                                                                                    | า.                                                  |              |                   |           |  |  |  |
| 9 | Report Paramete                                                                                                    | ers                                                                       |                                                                                                    |                                                     | ti.          |                   |           |  |  |  |
| 0 |                                                                                                    | Organizatio                                                               | n Budget Status Rep                                                                                                    | ort                                                 |              |                   |           |  |  |  |
|   |                                                                                                    |                                                                           | By Account                                                                                                    |                                                     |              |                   |           |  |  |  |
|   |                                                                                                    | Period E                                                                  | nding Oct 31, 2007                                                                                                    |                                                     |              |                   |           |  |  |  |
|   |                                                                                                    | As of Nov 14, 2007                                                        |                                                                                                    |                                                     |              |                   |           |  |  |  |
|   | Chart of Accounts                                                                                                    | s 1 Whittier C                                                            | ollege                                                                                                    | Commitment Type All                                 |              |                   |           |  |  |  |
|   | Fund                                                                                                    | 100000 Curr                                                               | ent Unrestricted Fund                                                                                                    | Program All                                         |              |                   |           |  |  |  |
|   | Account                                                                                                    | All                                                                       | nic computing                                                                                                    | Location All                                        |              |                   |           |  |  |  |
|   | 12 POS 200                                                                                                    |                                                                           |                                                                                                    |                                                     |              |                   |           |  |  |  |
|   | Account Account                                                                                                    | t Title                                                                   | FY08/PD04                                                                                                    | FY08/PD04 Year F                                    | Y08/PD04     | FY08/PD04         | 0/0       |  |  |  |
|   |                                                                                                    |                                                                           | Accounted Budget                                                                                                    | to Date E                                           | Encumbrances | Available Balance | Available |  |  |  |
|   | 8110 Commun<br>Informat                                                                                                    | nication &                                                                | 1,390.00                                                                                                    | 1,420.00                                            | 0.00         | ( 30.00)          | (2.16)    |  |  |  |
|   | 8115 Postage                                                                                                    | and Shipping                                                              | 70.00                                                                                                    | 158.62                                              | 0.00         | ( 88.62)          | (126.60)  |  |  |  |
|   | 8120 Printing<br>Duplicati                                                                                                    | and<br>ing                                                                | 320.00                                                                                                    | 9 477.00                                            | 0.00         | ( 157.00)         | ( 49.06)  |  |  |  |
|   | 8125 Conferen<br>Convent                                                                                                    | nces &<br>ions                                                            | 3,600.00                                                                                                    | 0.00                                                | 0.00         | 3,600.00          | 100.00    |  |  |  |
|   | 8130 Travel ar                                                                                                    | nd                                                                        | 250.00                                                                                                    | 0.00                                                | 0.00         | 250.00            | 100.00    |  |  |  |
|   | 8140 Professio                                                                                                    | onal Services                                                             | 0.00                                                                                                    | 1,437.50                                            | 0.00         | ( 1,437.50)       | 0.00      |  |  |  |
|   | 8150 Maintena<br>Services                                                                                                    | ance & Repair                                                             | 69,470.00                                                                                                    | 20,755.92                                           | 0.00         | 48,714.08         | 70.12     |  |  |  |
|   | 8171 Telephor                                                                                                    | ne                                                                        | 3,650.00                                                                                                    | 1,245.31                                            | 0.00         | 2,404.69          | 65.88     |  |  |  |
|   | 8210 Office &<br>Supplies                                                                                                    | Instruction                                                               | 7,380.00                                                                                                    | 1,194.85                                            | 0.00         | 6,185.15          | 83.81     |  |  |  |
|   | 8250 Minor Ed                                                                                                    | uipment                                                                   | 16,060.00                                                                                                    | 7,249.74                                            | 0.00         | 8,810.26          | 54.86     |  |  |  |
|   | 8270 Compute                                                                                                    | er Supplies                                                               | 8.770.00                                                                                                    | 6.278.28                                            | 304.03       | 2.187.69          | 24.95     |  |  |  |
|   | 8610 Equipme                                                                                                    | nt-New/Over                                                               | 49,030.00                                                                                                    | 21,034.36                                           | 0.00         | 27,995.64         | 57.10     |  |  |  |
|   | Report Total (of a                                                                                                    | III records)                                                              | 159,990.00                                                                                                    | 61,251.58                                           | 304.03       | 98,434.39         | 61.53     |  |  |  |